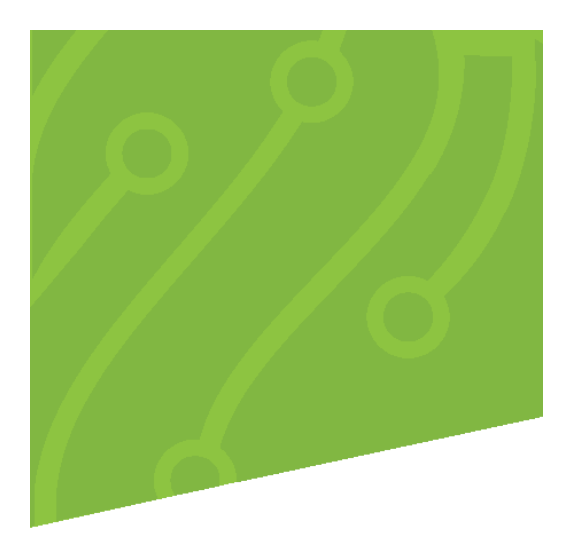

# **Non-Member Transactions**

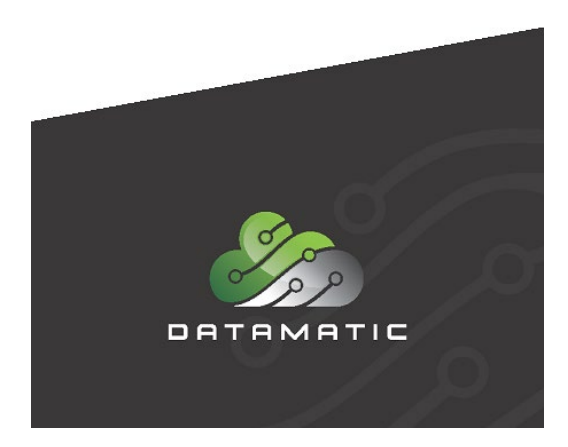

Datamatic cannot accept any responsibility, financial or otherwise, for any consequences arising out of the use of this material. The information contained herein is subject to change. Revisions may be issued to advise of such changes or additions. The information and techniques contained in this document are the property of Datamatic and may not be disclosed in total or in part without the written permission of Datamatic.

© 2021 Datamatic All rights reserved.

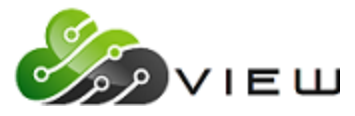

Non-Member Transactions | Overview

# **TABLE OF CONTENTS**

| NON-MEMBER TRANSACTIONS                     | 3  |
|---------------------------------------------|----|
| Overview                                    | 3  |
| Screen Definitions                          | 4  |
| OFAC Scan – FinCEN                          | 5  |
| Non-Member Transaction - OFAC Scan          | 6  |
| Non-Member Transaction                      | 7  |
| Transaction Examples                        | 10 |
| Check Cash (Drawn from another Institution) | 10 |
| Check Cash (On-Us Check)                    | 11 |
| Miscellaneous Transaction (Money Order)     | 13 |

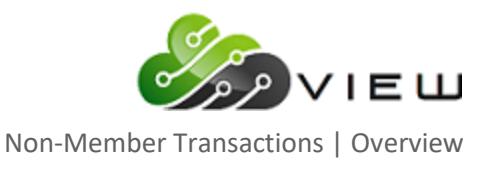

# **NON-MEMBER TRANSACTIONS**

#### Overview

Non-Member Transaction screen was designed to process transactions for non-members. These types of transactions include the following:

- Check Cashing (including On-Us Checks)
- Credit Union Defined Miscellaneous Transaction

The Non-Member Transactions screen will prompt the user to obtain information to perform an OFAC Only Scan or both the OFAC and FinCEN scan.

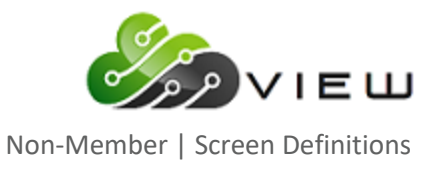

# **Screen Definitions**

The Non-Member Transactions screen can be launched from the Main Ribbon > Tools > Non-Member Transactions.

| Datamatic V/EW/                                                                                                    | Home                                        |                                                                                                    | – 🗆 X                                                                                                    |
|----------------------------------------------------------------------------------------------------|---------------------------------------------|----------------------------------------------------------------------------------------------------|----------------------------------------------------------------------------------------------------|
| Home Print Email<br>Control Control Cont | Search Inquiry Lending Member<br>Membership | Accounting<br>Compositions<br>Accounting<br>Compositions<br>Accounting<br>Compositions<br>Compositions<br>Composit | About VIEW                                                                                                    |
|                                                                                                    |                                             | Copyright © 2021 Datamatic<br>Version 7.5                                                                                                    | Receipt Lookup Reverse Transactions Calculators OFAC Scan (Non Member) Order Credit Report Order Credit Report Check Encoding Set Starting Check Number Set Internet Banking Password Set Voice PIN Purge Account Purge Account |
| Programming CU Jacquie Ross #025                                                                                                    | Post Date: Thursday, May 30, 2019           |                                                                                                    | Cash Recycler Status<br>Empty Cash Recycler<br>Bulletin Board Ctrl+B<br>Change Password<br>Options                                                                                                    |

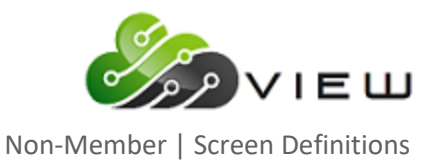

Based on the Transaction Setup in System Settings, the non-member transaction screen displays the on-Member Transaction – OFAC Screen or the OFAC-FinCEN Screen.

#### OFAC Scan – FinCEN

The OFAC Scan – FinCEN screen collects the information to scan against the OFAC list before proceeding to the Non-Member Transaction Screen. For FinCEN, all information entered on the screen is retained for 6 months and is scan during the routine FinCEN scans.

| Datamatic VIEV       | V            | $\times$ |
|----------------------|--------------|----------|
| OFAC Scan            | - FinCEN     |          |
| Type:                | Individual ~ | ]        |
| First:<br>Address 1: | Last:        | ]        |
| Address 2:           |              | ]        |
| City:                | State: Zip:  | ]        |
| License:             | Birth Date:  |          |
| Reason:              |              | ]        |
|                      | 2            | Scan     |

| Field  | Con  | nments                                        |                     |  |  |  |
|--------|------|-----------------------------------------------|---------------------|--|--|--|
| Туре   | Sele | ect type of scan requested                    |                     |  |  |  |
|        |      | Individual                                    | First and Last Name |  |  |  |
|        |      | Organization Name of Organization             |                     |  |  |  |
|        |      | Internal – Bypass OFAC and FinCEN Scans       | Disables all fields |  |  |  |
| Reason | Rea  | son for non-member transaction (Coins, Wire I | n/Out, Money Order) |  |  |  |

Note

OFAC hits will display at the time of the transaction. FinCEN hits will display later during routine FinCEN scans.

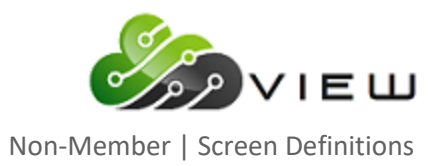

# **Non-Member Transaction - OFAC Scan**

| Datamatic VIEW   |                       | $\times$ |
|------------------|-----------------------|----------|
| Non-Member Tra   | ansaction - OFAC Scan |          |
| Individual       |                       | _        |
| Last Name:       |                       |          |
| ○ Organization   |                       |          |
| Name:            |                       |          |
| 🔿 Internal (Bypa | ss OFAC Scan)         |          |
| Reason:          |                       |          |
|                  |                       |          |
|                  | Scan                  |          |

| Field  | Comments |                                               |                                |  |  |  |  |
|--------|----------|-----------------------------------------------|--------------------------------|--|--|--|--|
| Туре   | Sele     | lect type of scan requested                   |                                |  |  |  |  |
|        |          | Individual                                    | Individual First and Last Name |  |  |  |  |
|        |          | Organization Name of Organization             |                                |  |  |  |  |
|        |          | Internal – Bypass OFAC and FinCEN Scans       | Disables all fields            |  |  |  |  |
| Reason | Reas     | son for non-member transaction (Coins, Wire I | n/Out, Money Order)            |  |  |  |  |

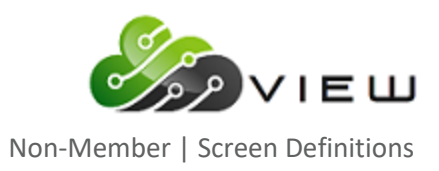

# Non-Member Transaction

| Datamatic VIEW   |                        |         |                         |                       | × |
|------------------|------------------------|---------|-------------------------|-----------------------|---|
| Non-Member Trans | actions                |         |                         |                       |   |
| Non-Member Name: | First Last             |         |                         | Print Non-Member Copy |   |
| Cash Received    | Checks Received (\$0.0 | o)<br>D | Total Received (\$0.00) | Cash Returned         |   |
| Transaction      | Amour                  | nt Fee  | Memo                    |                       |   |
| (none)           | ~                      |         |                         |                       |   |
| (none)           | $\sim$                 |         |                         |                       |   |
| (none)           | $\sim$                 |         |                         |                       |   |
| (none)           | ~                      |         |                         |                       |   |
| (none)           | ~                      |         |                         |                       |   |
| (none)           | ~                      |         |                         |                       |   |
|                  |                        |         |                         | Post                  |   |

| Field                 | Comments                                                                                                    |                                                                                                    |      |  |  |  |
|-----------------------|----------------------------------------------------------------------------------------------------|----------------------------------------------------------------------------------------------------|------|--|--|--|
| Non-Member Name       | Name carried forward from the OFAC/OFAC-FinCEN Screen. Prints on receipts and as the Remitter on money orders issued. |                                                                                                    |      |  |  |  |
| Print Non-Member Copy | Allows user                                                                                                    | Allows user to print a receipt of the transaction                                                                                                    |      |  |  |  |
|                       | The magnifying glass 🔎 allows user to enter the cash denominations of the cash received.                              |                                                                                                    |      |  |  |  |
|                       |                                                                                                    | Datamatic VIEW                                                                                                    | ×    |  |  |  |
|                       |                                                                                                    | Cash Received                                                                                                    | 9    |  |  |  |
| Cash Received         |                                                                                                    | \$100 Bills:       \$50 Bills:         \$20 Bills:       \$10 Bills:         \$20 Bills:       \$10 Bills:         \$5 Bills:       \$2 Bills:         \$1 Bills:       \$2 Bills:         Quarters:       Half Dollars:         Quarters:       Dimes:         Nickels:       Pennies:         Canadian Money:       Coin Rolls:         Loose Coins:       Other: |      |  |  |  |
|                       |                                                                                                    |                                                                                                    | Save |  |  |  |

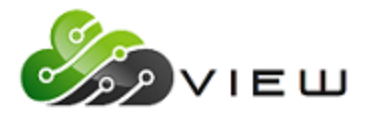

Non-Member | Screen Definitions

| Field                    |                                                            | Comments                                                                                                    |
|--------------------------|------------------------------------------------------------|----------------------------------------------------------------------------------------------------|
| Checks Received (\$0.00) | Total Received (\$0.00)                                    | There are 6 Check Received fields. Each field has<br>a magnifying glass<br>That launches the Check<br>Detail Screen. This screen allows the user to<br>clear the check as a member "on-us" check.<br>As the user enters checks, the Checks Received<br>(\$0.00) total will increase. |
|                          | Datamatic VIEW<br>Check Detail                             | ×<br>e                                                                                                    |
|                          | Check Amount:<br>Member Check<br>Account:<br>Draft Number: |                                                                                                    |
| Cash Returned            | Amount of cash to returned to custome                      | ок                                                                                                    |

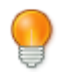

# User Tip

Total Received is the sum of the Cash and Checks Received.

| Cash Received | Checks Received (\$225.00)                | )       | Total Rec    | eived (\$275.00) |                       |
|---------------|-------------------------------------------|---------|--------------|------------------|-----------------------|
| \$50.00       | \$150.00                                  | \$75.00 | ) <i>P</i> [ |                  | $\left \right\rangle$ |
|               | $\square \qquad \bigcirc \qquad \bigcirc$ |         | ] 🔎 [        |                  | ]                     |
|               |                                           |         |              |                  |                       |

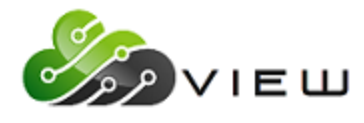

Non-Member | Screen Definitions

|                                       |                                                                                                    |                                                                     |                                                                      | omments                                                                                    |                 |
|---------------------------------------|----------------------------------------------------------------------------------------------------|---------------------------------------------------------------------|----------------------------------------------------------------------|--------------------------------------------------------------------------------------------|-----------------|
| Transaction                           |                                                                                                    | Amount                                                              | Fee                                                                  | Memo                                                                                       |                 |
| (none)                                | ~                                                                                                    | l                                                                   |                                                                      |                                                                                            |                 |
| (none)                                | ~                                                                                                    |                                                                     |                                                                      |                                                                                            |                 |
| (none)                                | ~                                                                                                    |                                                                     |                                                                      |                                                                                            |                 |
| (none)                                | ~                                                                                                    |                                                                     |                                                                      |                                                                                            |                 |
| (none)                                | ~                                                                                                    |                                                                     |                                                                      |                                                                                            |                 |
| (none)                                | ~                                                                                                    |                                                                     |                                                                      |                                                                                            |                 |
| ield                                  | Comments<br>Drop Down selection                                                                                                    | ns are Credit I                                                     | Jnion Defined in                                                     | the Miscellaneous Transaction Set                                                          | up in           |
| Field<br>Transaction                  | Comments<br>Drop Down selection<br>System Settings. Typ                                                                            | ns are Credit I<br>pically, these                                   | Jnion Defined in<br>are cash entries                                 | the Miscellaneous Transaction Set<br>hat are posted to Ledger Account t                    | up in<br>throug |
| Field<br>Fransaction<br>Amount        | Comments<br>Drop Down selection<br>System Settings. Typ<br>the teller line like mo<br>Transaction Amount                           | ns are Credit I<br>pically, these<br>oney orders o                  | Jnion Defined in<br>are cash entries<br>or fees.                     | the Miscellaneous Transaction Set<br>that are posted to Ledger Account t                   | up in<br>throug |
| Field<br>Fransaction<br>Amount<br>Fee | Comments<br>Drop Down selection<br>System Settings. Typ<br>the teller line like me<br>Transaction Amount<br>Field is enabled for F | ns are Credit I<br>pically, these<br>oney orders o<br>Fees like Mon | Jnion Defined in<br>are cash entries<br>or fees.<br>ey Orders and Tr | the Miscellaneous Transaction Set<br>hat are posted to Ledger Account t<br>avelers Checks. | up in<br>throug |

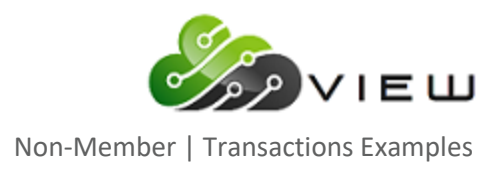

# **Transaction Examples**

# Check Cash (Drawn from another Institution)

# Step 1 – Complete the OFAC Scan Only or OFAC/FinCEN screen

# Step 2 – Enter the amount of the check in Checks Received Box 1

# Step 3 – Click Post

| Datamatic VIEW                    |                                          |                                             | ×                       |
|-----------------------------------|------------------------------------------|---------------------------------------------|-------------------------|
| Non-Member Transa                 | actions                                  |                                             |                         |
| Non-Member Name:<br>Cash Received | First Last<br>Checks Received (\$100.00) | Total Received (\$100.00)                   | ] Print Non-Member Copy |
| Q.                                | \$100.00                                 |                                             | Cash Returned           |
| Transaction                       | A                                        |                                             | ×                       |
| (none)                            |                                          | Transaction completed successfully. Receipt | t #852                  |
| (none)                            | ~                                        | Cash to member: \$100.00                    |                         |
| (none)                            | ~                                        |                                             | ОК                      |
| (none)<br>(none)                  | ~                                        |                                             |                         |
|                                   |                                          |                                             | Post                    |

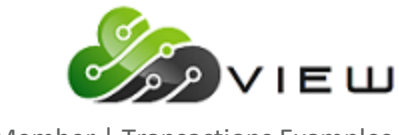

Non-Member | Transactions Examples

#### Check Cash (On-Us Check)

#### Step 1 – Complete the OFAC Scan Only or OFAC/FinCEN screen

#### Step 2 – Enter the amount of the check in Checks Received Box 1

Step 3 – Enter or click magnifying glass 🔎

- Check Member Check checkbox
- Enter Member Account Number of the On-Us Check
  - Suffix 70-74, Line of Credit Suffixes or Health Saving Account Suffixes
- Enter Draft Number of the On-Us Check

| Datamatic VIEW |            | ×      |
|----------------|------------|--------|
| Check Detail   |            | 4      |
| Check Amount:  | \$200.00   |        |
| Member Check   |            |        |
| Account:       | 12623-5-70 | $\sim$ |
| Draft Number:  | 6877       |        |
|                |            |        |
|                | [          | ОК     |

Step 4 – Click OK to Check Detail Screen

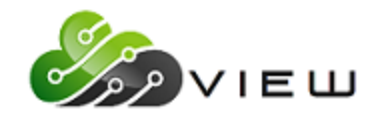

Non-Member | Transactions Examples

#### Step 5 – Click Post

System will prompt user to print a member copy of the receipt.

| Datamatic VIEW                                                                                                    | $\times$ |
|----------------------------------------------------------------------------------------------------|----------|
| Non-Member Transactions                                                                                                    |          |
| Non-Member Name:       First Last       Print Non-Member Of         Cash Received       Checks Received (\$200.00)       Total Received (\$200.00)         Image: Second second sec | Сору     |
| Transaction VIEW     (none)   (none)   (none)   (none)   (none)   (none)   (none)   (none)   (none)   (none)   (none)   (none)   (none)   (none)   (none)   (none)   (none)   (none)   (none)                                                                                                    |          |
|                                                                                                    | Post     |

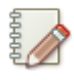

#### Note

The Check Received Field is disabled when the Check Detail screen has been completed.

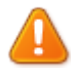

#### Important

System displays a message if a Stop Payment or Warning Message is in place.

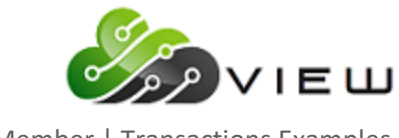

Non-Member | Transactions Examples

#### **Miscellaneous Transaction (Money Order)**

#### Step 1 – Complete the OFAC Scan Only or OFAC/FinCEN screen

- Step 2 Enter any Cash and/or Checks Received
- Step 3 Enter any Cash Returned

#### Step 4 – From the Transaction Drop-down Field select Money Order

• System will enable the fee field and default the fee with the Credit Union defined fee. This fee is based off the Automated Fee Setup in System Settings. This is only available for Money Orders and Travelers Checks.

#### Step 5 – Verify the Amount and Fee

• System populates the amount in the first transaction field based off the Cash and Checks Received and Cash Returned.

#### Step 6 – Enter Memo if desired

| Datamatic VIEW       |                                                                                                    | × |
|----------------------|----------------------------------------------------------------------------------------------------|---|
| Non-Member Trans     | actions                                                                                                    |   |
| Non-Member Name:     | First Name Print Non-Member Copy                                                                                                    |   |
| Cash Received        | Checks Received (\$75.00)         Total Received (\$75.00)           \$75.00         \$>         \$>         Cash Returned           \$>         \$>         \$>         \$>         \$> |   |
| Transaction          | Amount Fee Memo                                                                                                    |   |
| Money Order (Credit) | \$65.00         \$5.00         Payable To Name (ABC Company)                                                                                                    |   |
| (none)               | Important                                                                                                    |   |
| (none)               | Text that is entered in the Memo field will print as the <b>Payable To</b> on the Money                                                                                                  |   |
| (none)               | Order. Leave the field blank if the <b>Payable To</b> must be blank.                                                                                                    |   |
| (none)               | · · · · · · · · · · · · · · · · · · ·                                                                                                    |   |
| (none)               |                                                                                                    |   |
|                      | Post                                                                                                    |   |

#### Step 6 – Click Post

System will prompt user to print a member copy of the receipt.